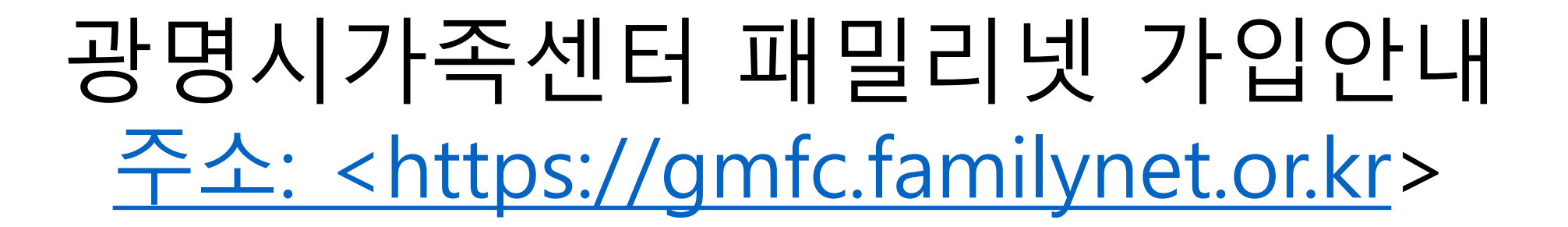

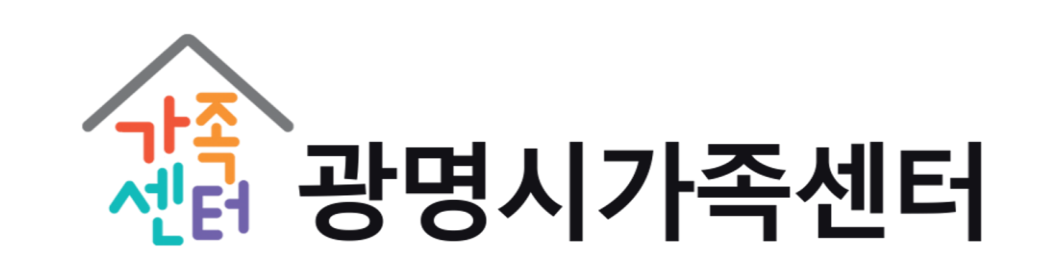

| 검색어를 입력해주세요 Q |                                     | 광명시 가                                                        | 족센터              |           | 🗇 처음으로 👘 🚊 | 르그인 🗌 🗹 회원가입 |
|---------------|-------------------------------------|--------------------------------------------------------------|------------------|-----------|------------|--------------|
| ┓ 한국건강가정진흥원 □ | 주요사업 알림마당                           | 참여마당 지역센터                                                    | 터안내 부모:          | 교육강사      | 돌봄지원       | 三 전체메뉴       |
| 참여마당          | ᅆ᠈ <sup>ᅕᡆᠬᢑ᠈프로그램신청</sup><br>프로그램신청 |                                                              |                  |           |            | <b>B</b>     |
| 프로그램신청        | 센터구분                                | 권역 선택 ✓ 지역<br>● 가족센터프로그램 ○ 가족                                | 역선택              | 특서비스 🔵 가족 | 족희망드림      |              |
| 온라인상담실        | 행사기간                                | <ul> <li>&gt; 청소년한부모 등 자립지원패키기</li> <li>2021-01-01</li></ul> | 지<br>999-12-31 변 |           |            |              |
| 만족도조사         | 제목                                  | 검색어를 입력하세요.                                                  |                  |           |            |              |
| 센터홍보          |                                     |                                                              | 검색               |           |            |              |
| 고객제안          |                                     |                                                              |                  |           |            |              |

광명시가족센터

1. 회원가입

#### 2.본인인증(성인)

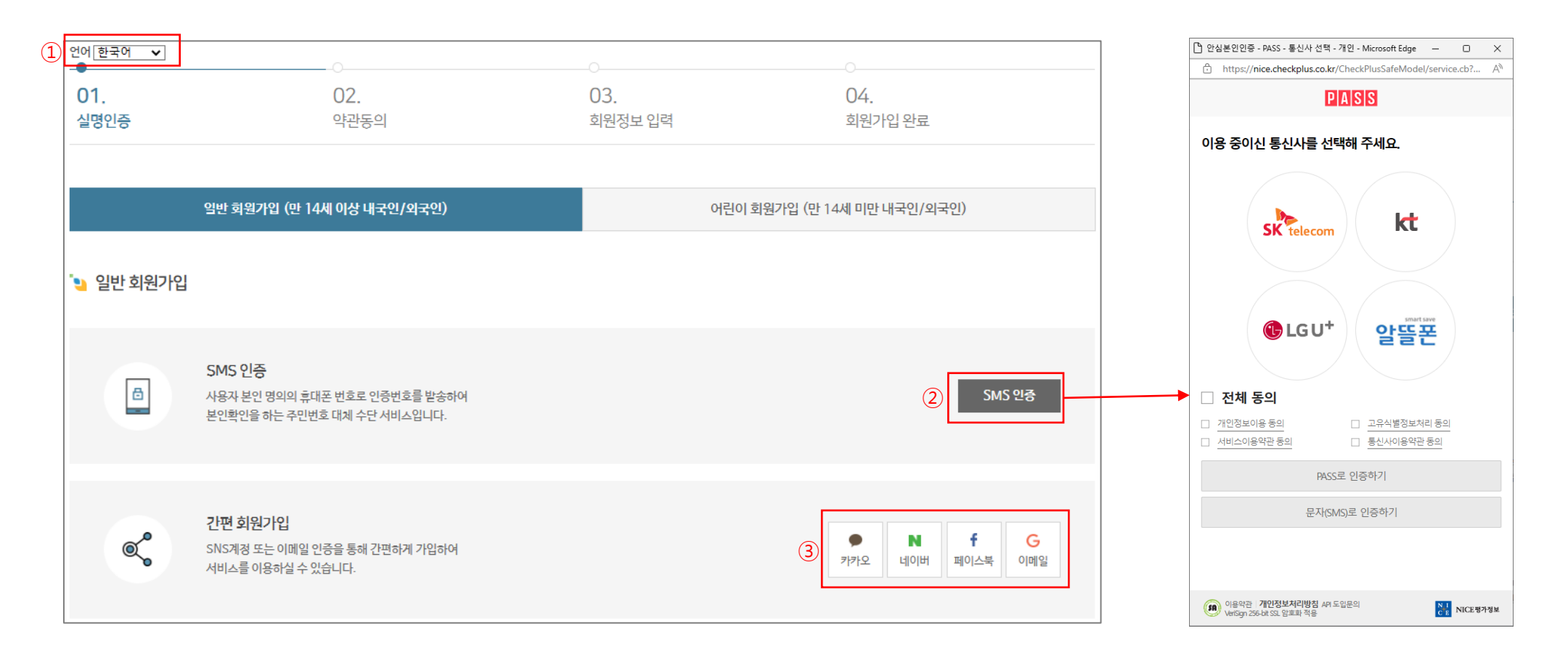

|                                     | 한국어                                           |
|-------------------------------------|-----------------------------------------------|
| ① 언어 선택 가능 (13개국어)                  | English                                       |
| ② SMS 인증 : 이용 중인 통신사를 통해 본인 인증      | 中文<br>Tiếng Việt<br>日本語                       |
| ③ 간편 회원가입 : 기존 사용 중인 계정을 통해 간편하게 인증 | Tagalog<br>ខ្លែរ<br>o'zbek                    |
|                                     | ษายาอาอ<br>Русский<br>ไทย<br>Монгол<br>नेपाली |

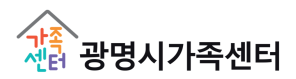

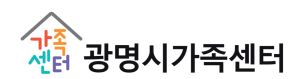

14세 미만 내국인/외국인 가입
 어린이 회원의 이름, 생년월일 입력
 보호자의 SMS 인증

| 01.<br>실명인증 | 02.<br>약관동의                                                            | 03.<br>회원정보 입력                 | 04.<br>회원가입 완료              |
|-------------|------------------------------------------------------------------------|--------------------------------|-----------------------------|
|             | 일반 회원가입 (만 14세 이상 내국인/외국인)                                             | 1                              | 어린이 회원가입 (만 14세 미만 내국인/외국인) |
| 诌 어린이 회원    | 가입                                                                     |                                |                             |
|             | 어린이<br>만 14세 미만 어린이<br>이름 *<br>생년월일 *                                  | 회원가입을 진행합니<br>회원가입을 진행합니<br>(白 | 다.                          |
| 8           | SMS 인증<br>사용자 본인 명의의 휴대폰 번호로 인증번호를 발송하여<br>본인확인을 하는 주민번호 대체 수단 서비스입니다. |                                | <mark>3</mark> SMS 인表       |

#### 3.본인인증(어린이)

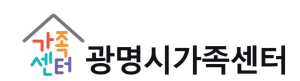

# ① 약관 내용 확인 후 '모두 동의합니다 '체크 ② 다음 페이지(회원정보 입력)로 이동

4.약관동의

| 세1조(목적)<br>이 약관은 한국건강가정진흥원이 각<br>책임사항을 규정함을 목적으로 합니<br>가지고 (기자) | 센터별 운영하는 웹사이트 (이하 '웹사이트'이리<br>다.                                                                                                    | t 한다)에서 제공하는 인터넷 관련 서비스(이하 "서비스"?                                 | 각 한다)를 이용함에 있어 웹사이트와 이용자의 권리·의무 5 | i.         |
|-----------------------------------------------------------------|----------------------------------------------------------------------------------------------------|-------------------------------------------------------------------|-----------------------------------|------------|
| <ul> <li>제2조(정의)</li> <li>"웨사이트"이라 하구거가가격지를</li> </ul>          | - 901 저 구미에게 찍 C하 코테츠 및 제바 서비스를                                                                                                    | 이유가에게 제고하기 의하 웨사이트 (https://familynet.or                          | kr) 프 만하게 ITH                     |            |
| ▶ "이용자"란 "웹사이트"에 접속하여                                           | I 이 약관에 따라 "웹사이트"가 제공하는 서비스를 방                                                                                                    | 가 6거에게 제 3이가 뛰던 10시에요 (https://familyhec.uk<br>같는 회원 및 비회원을 말합니다. | N/E 2044.                         |            |
| 본인은 상기 내용을 확인하였으며 위와 길                                          | ?이 회원 이용 약관에 동의합니다.                                                                                                    |                                                                   | ✓ 동의                              | 합니다.       |
|                                                                 |                                                                                                    |                                                                   |                                   |            |
| 개인정보 수집·이용에 관                                                   | 한 사항                                                                                                    |                                                                   |                                   |            |
|                                                                 |                                                                                                    |                                                                   |                                   | -          |
|                                                                 |                                                                                                    |                                                                   |                                   |            |
| 개인정보 항목                                                         | 정보주체(개인정보를수집하는 본인)<br>필수항목 : 이름, 생년월일, 이메일, 핸드<br>선택항목 : 전화번호, 주소, 지역센터                                                                               | <u>-</u>                                                          |                                   |            |
| 개인정보 항목<br>수집·이용 목적                                             | 정보주체(개인정보률수집하는 본인)<br>필수항목: 이름, 생년월일, 이메일, 랜드<br>선택항목: 전화번호, 주소, 지역센터<br>지역센터 프로그램 신청 및 이핵관리, 소                                                       | 목                                                                 |                                   |            |
| 개인경보 항목<br>수집·이용 목적<br>보유 및 이용기간                                | 정분주체(미안정보통수감하는 분만)<br>필수항목 :이름, 생년월일, 이메일, 원드;<br>산태항목 : 건희번호, 주소, 지역센터<br>지약센터 프로그램 신청 및 이핵관리, 소·<br>회원활되 요청 시 즉시 삭제                                 | 목                                                                 |                                   |            |
| 개인정보 항목<br>수집·이용 목적<br>보유 및 이용기간                                | 정보주석(이안정보류수감하는 문안)<br>필수상목 - 이름, 생선율일, 이메일, 환드,<br>산택항목 : 전료번호, 주소, 지역센터<br>지역센터 프로그램 신청 및 이백관리, 소·<br>회원발회 요청 시 즉시 삭제                                | 포<br>식지발송                                                         | 10 <b>2</b> 0                     | ■+ 1 L + 1 |
| 개인정보 항목<br>수집·이용 목적<br>보유 및 이용기간<br>로인은 상기내용를 확인하였으며 위와 끝       | 정보주체(이안정보류수직하는 문안)<br>필수상목·이용, 생동일(3) 에임), 환드,<br>선택형목 : 전표번호, 주소, 지역센터<br>지역센터 프로그램 신청 및 이력관리, 소<br>회원발회 요청 시 즉시 삭제<br>:이 회원 아용 약관에 용의합니다.           | 직기발송                                                              | ) 종의                              | ·<br>합니다.  |
| 개인정보 항목<br>수집·이용 목적<br>보유 및 이동기간<br>보안은 상기 내용을 확인하였으며 위와 같      | 정보주체(이안정보류수직하는 문안)<br>패수상목·이용, 생동일() 에메L, 환드)<br>선택형목·컨패턴호, 주소, 지역센터<br><b>지역센터 프로그램 신청 및 이력관리, 소</b><br><b>회원활되 요청 시 즉시 삭제</b><br>이 회원 이용 약관에 동의합니다. | 직기발송                                                              | ⊻ §°                              | 합니다.       |

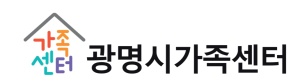

③ 가족대표에 '예' 체크 → 가족회원 찾기 (버튼 활성화)
 ④ 패밀리넷에 기 등록된 회원 중 '이름, 생년월일, 휴대폰번호 ' 가 모두 일치하는 회원 검색 후 등록

② 다문화 가족 여부에 '예' 체크 → 출신국 선택 (입력 창 활성화) / 비다문화 가족일 경우 '아니오' 체크

① 주소 입력 시 즐겨찾는 센터 자동 세팅됨 (수정 가능)

| <ul> <li>'&gt; 회원정보 입력</li> <li>&gt; 일반회원가입</li> <li>*표시는 필수 입력 정보입니다.</li> </ul> |                                             |                               |          |      | 주소* | 경기 고양시 덕양구 가양대로 <sup>주</sup> 소찾기                          |                                                                       |  |  |  |  |
|-----------------------------------------------------------------------------------|---------------------------------------------|-------------------------------|----------|------|-----|-----------------------------------------------------------|-----------------------------------------------------------------------|--|--|--|--|
| 0 틈 *                                                                             | 고양이                                         |                               |          |      | 1   | 즐겨찾는센터 ★                                                  | 경기 🗸 광명시 🗸                                                            |  |  |  |  |
| 생년월일 *                                                                            | 2017-02-01                                  |                               |          |      |     | 이메일 수신여부                                                  | <ul> <li>● 수신 ○ 미수신</li> </ul>                                        |  |  |  |  |
| 아이디 *                                                                             | kytest1 중복확인<br>5~12자의 영문, 숫자로 입력해주시기 바랍니다. |                               |          |      |     | SMS 수신여부                                                  | SMS 수신여부 💿 수십 🔿 미수십                                                   |  |  |  |  |
| 비밀번호*                                                                             |                                             |                               |          |      | 2   | ● 예 ○ 아니오<br>문화가족 여부 * · ································ |                                                                       |  |  |  |  |
| 비밀번호 확인 *                                                                         | ·····································       | 확한 확인을 위하여 한 번 더 입력해구시기 바랍니다. |          |      |     | 출신국 *                                                     | 출산국                                                                   |  |  |  |  |
| 이메일 *                                                                             | kytest1                                     | @ kaka0.c0m                   | 직접입력 🗸 🗸 | 중복확인 | 3   | 가족대표 *                                                    | ● 에 아니오 ·가족대표 : 7<br>·가족회원 찾기<br>···································· |  |  |  |  |
| 성별 *                                                                              | ○ 남자 (● 여자                                  |                               |          |      |     | 가족회원찿기 (4)                                                | ····································                                  |  |  |  |  |
| 전화번호                                                                              | 선택 🗸                                        |                               |          |      |     |                                                           | 아이디 이름 생년일일 휴대전회번호                                                    |  |  |  |  |
| 휴대전화 *                                                                            | 010 🗸 - 0000 -                              | 1111                          |          |      |     |                                                           | ⑦ 다음                                                                  |  |  |  |  |

#### 5.가족회원찾기

|     | 🕒 gmfc.fami                | ilynet.or.kr/member_use                        | r/popup/searchld.do - 3 | 프로필 1 - Microsoft Edge |           | _             |    | ×  |
|-----|----------------------------|------------------------------------------------|-------------------------|------------------------|-----------|---------------|----|----|
|     | 🗇 http:                    | s://gmfc.familynet.or                          | .kr/member_user/po      | pup/searchld.do        |           |               | A  | Q  |
|     | 가족회원 찾기                    |                                                |                         |                        |           |               |    |    |
|     | *이름                        |                                                | *생                      | 년월일                    | 2 *휴대전화번호 | E C           |    |    |
| (1) | *생년월일 입력 시.<br>*전화번호 입력 시. | 8자리로 입력해주세요 ex) 200502<br>번호만 입력해주세요 (-, 공간 없음 | 01<br>) ex) 01098765432 |                        |           |               |    |    |
|     |                            |                                                |                         |                        |           | 2 <b>검색</b> 4 | 입력 | 닫기 |
|     |                            | 010121                                         | 이름                      | 생년월일                   | 휴대전화번     | Ż             |    |    |
| 3   |                            | P                                              |                         |                        |           |               |    |    |
| C   |                            |                                                |                         |                        |           |               |    |    |
|     |                            |                                                |                         |                        |           |               |    |    |
|     |                            |                                                |                         |                        |           |               |    |    |

## ① 이름, 생년월일, 휴대전화번호 정확하게 입력

② '검색' 체크

# ③ 가족 확인 후 체크

④ '입력' 클릭

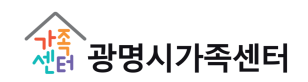

#### 5.가족회원찾기

| 1 | 가족회원찾기 | 가족확원보기 |             |
|---|--------|--------|-------------|
|   | 가족추가   | 아이디    | 관계 기타 🗸 제거  |
|   | 가족추가   | 000101 | 관계 손자녀 🗸 제거 |
|   |        |        | 다음          |

## ① 가족 추가 후, 또 다른 가족을 추가할 때는 '가족회원찾기' 클릭 후 동일하게 입력

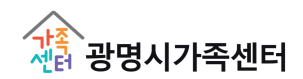

### 6. 회원가입완료

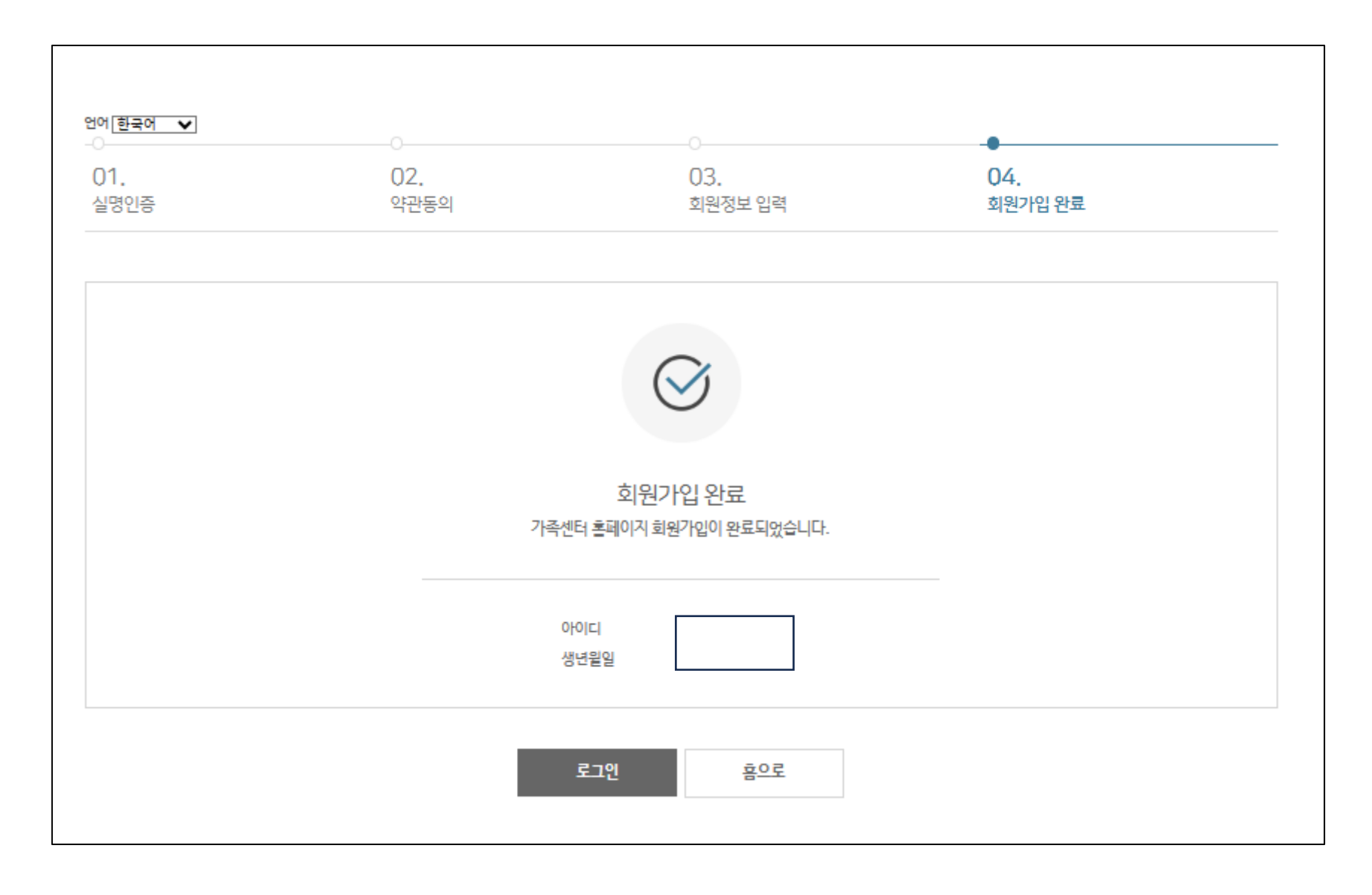

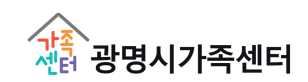

# 광명시가족센터 프로그램 신청안내

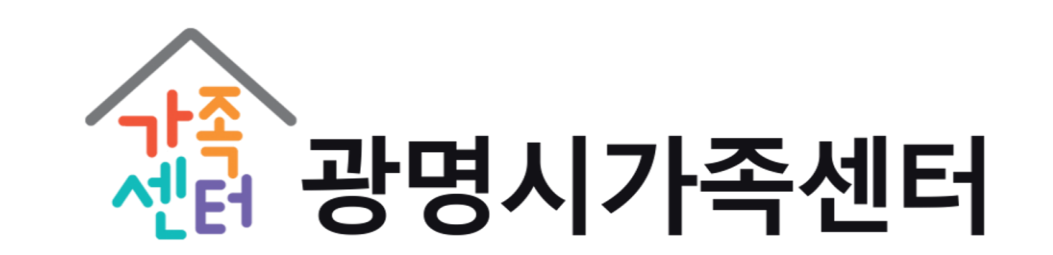

# 관명시가족센터 홈페이지 접속->프로그램 안내 누르기 프로그램 신청 누른 후 프로그램 목록 확인 후 원하는 프로그램 신청하기 신청하기 누르기

| 검색어를 입력해주세요 Q                                 |                                       | 🎪 광명시 기                                                              | 가족센터                                                               |                                | ⑥ 처음으로      | 은 로그인              | 1월 회원가입                |
|-----------------------------------------------|---------------------------------------|----------------------------------------------------------------------|--------------------------------------------------------------------|--------------------------------|-------------|--------------------|------------------------|
| 한국건강가정진흥원 🖸                                   | 알림공간 센터소개                             | 프로그램안내                                                               | 사이버상담                                                              | 참여마당                           | 돌봄공동체       | = 3                | 브체메뉴                   |
| 프로그램안내                                        | ᅆᆞ <sup>ᇁ</sup> 로그램안ᅢ᠈프로그램신<br>프로그램신청 | ਤ <mark>ੇ</mark> (1)                                                 |                                                                    |                                |             | 6                  | a<br>(                 |
| 프로그램신청                                        | 센터구분<br>신청구분                          | 가죽센터 > 경기 > 광명시<br><ul> <li>가족센터프로그램</li> <li>청소년한부모 등 자립</li> </ul> | ○ 가족상담 ○ I<br>지원패키지                                                | 다문화가족서비스                       | ○ 가족희망드림    |                    |                        |
| 프로그램홍보 >                                      | 행사기간<br>상태                            | 2021-01-01 펌                                                         | ~ 9999-12-31<br>☑ 접수중 ☑ 접수                                         | 바감 🔽 진행중                       | ▽ 완료        |                    |                        |
| 전화상담<br>1577-9337<br><sup>언제나 고객님들께 친절히</sup> | 제목                                    | 검색어를 입력하세요.                                                          | 검색                                                                 |                                |             |                    |                        |
| 온라인상담 ><br>가족센터에서는<br>고객의 목소리에<br>귀 기울이겠습니다.  | · 전체 : 23 (1/3 페이지)                   |                                                                      | *//TJ==L =1                                                        |                                |             | 10건씩 보기 🗸 🗸        | 확인                     |
|                                               |                                       | 을기도준 부모생<br>회차정보 총 3회<br>행사기간 2023-05<br>접수기간 2023-03<br>진행장소 경기도 광  | 별(시약던)<br>5-02 ~ 2023-05-16<br>3-20 00:00 ~ 2023-<br>명시 디지털로 34 (철 | ;<br>06-23 00:00<br>산동) 광명시가족센 | 터 2층 ⓒ 오시는길 | 경기) 공<br>신청하기<br>③ | 방명시<br>접 <del>수중</del> |

마이페이지 접속
 참여프로그램 누른 뒤 참여한 프로그램의 정보 및 신청상태 확인
 프로그램 명을 클릭하면 해당 프로그램 신청 페이지로 이동
 상태에 승인대기, 승인 중인 프로그램은 [신청취소] 가능

회원탈퇴 공동육아나눔터 만족도 현재 페이지에 대하여 얼마나 만족하십니까? 이 매우만족 이 만족 이 보통 이 불만족 이 매우불만족 이 기타의견 평가하기

| 마이페(   | 이지 | 삼여: | 프로그린 | 5        |                    |                            |      |    |   |
|--------|----|-----|------|----------|--------------------|----------------------------|------|----|---|
|        |    | ړ   | 역    | 센터       | 프로그램명 ③            | 참여기간                       | 이용회기 | 상태 |   |
| 개인정보관리 |    | 2   | [기 공 | 방명시 가족센터 | 슬기로운 부모생활<br>(저학년) | 2023.05.16 ~<br>2023.05.16 | 3    | 완료 | 4 |
| 참여프로그램 | 2  | 23  | 3기 공 | 방명시 가족센터 | 슬기로운 부모생활<br>(저학년) | 2023.05.09 ~<br>2023.05.09 | 2    | 완료 | - |
| 상담이력   |    | 22  | [기 공 | 방명시 가족센터 | 슬기로운 부모생활          | 2023.05.02 ~               | 1    | 완료 |   |
| 문의내역   |    |     |      |          | (지막던)              | 2023.05.02                 |      |    |   |

癙 1 Q ⓒ 처음으로 │ [→ 로그아웃 🖹 마이페이지 검색어를 입력해주세요 주요사업 알림마당 참여마당 지역센터안내 부모교육강사 글 전체메뉴 돌봄지원 한국건강가정진흥원 [] **8**) ŝ